## **Quick Reference Guide – Budget Reports**

| Report                                                        | Which Funds?                                                                                                    | Location                                                                          | What will report show?                                                                                                    |
|---------------------------------------------------------------|----------------------------------------------------------------------------------------------------|-----------------------------------------------------------------------------------|----------------------------------------------------------------------------------------------------|
| GL Budget Report                                              | Budgeted Funds Only<br>Master School Budget - Funds 001,<br>020 and 610<br>Title 1 Budget – Fund 110<br>Results Based Budget – Fund 457                                                                                                    | iVisions > General<br>Ledger > Reports > GL<br>Report Writer                      | This report will show you the<br>account balance, expenses,<br>encumbrances and all<br>account codes for the<br>selected funds on the report.                                                                                                    |
| Budget Control Group<br>Report                                | Budgeted Funds Only<br>001 – M&O<br>020 – Instructional Improvement<br>457 – Results Based Funding<br>610 – Capital Outlay                                                                                                    | iVisions > General<br>Ledger > Reports ><br>Budget Control Group<br>Report        | Summary Report – will show<br>the available account balance<br>if no checkboxes are marked<br>in the report criteria.<br>Detail Report – will show if<br>Account Detail, Show<br>Transaction Detail and Show<br>Encumbrances checkboxes<br>are marked in the report<br>criteria.                   |
| School Cash Fund<br>Summary Report                            | Cash Funds Only<br>515 – Civic Center<br>520 – Community Ed<br>525 – Auxiliary<br>526 – Tax Credit<br>530 – Gifts & Donations<br>555 – Lost Library/Textbook<br>650 – Capital Gifts & Donations<br>850 – Student Activities                                         | Employee Online<br>iVisions > Accounting<br>Reports > Cash Fund<br>Summary Report | Summary Report – will show<br>the available account balance<br>for the selected account(s).<br>Detail Report – will show you<br>the available account balance<br>as well as the revenue,<br>encumbrance and expense<br>transactions for the selected<br>account(s).                                |
| Account Detail Report                                         | All Funds<br>Budgeted Funds – you must enter<br>the <u>fund number</u> and <u>budget</u><br><u>control</u> in the Account Filter<br>Cash Funds – you must enter the<br><u>fund number</u> , <u>course</u> and <u>budget</u><br><u>control</u> in the Account Filter | iVisions > General<br>Ledger > Transaction<br>Inquiry > Account<br>Detail         | This report will show you the<br>account balance, revenue,<br>expenses, encumbrances and<br>all account codes for the<br>selected account(s).<br>If you double click on a<br>revenue, expense or<br>encumbrance amount, the<br>report will "drill down" to<br>show you the transaction<br>details. |
| Budget Checking<br>Report (for purchase<br>requisitions only) | All Funds                                                                                                    | iVisions > My Workflow<br>> Purchase Requisitions<br>> Actions > Check<br>Budget  | This report will show you if<br>you are over budget in an<br>account before you submit a<br>purchase requisition.                                                                                                    |